### **Griffin Storm**

Creating computer graphics

# Line drawing + scanner

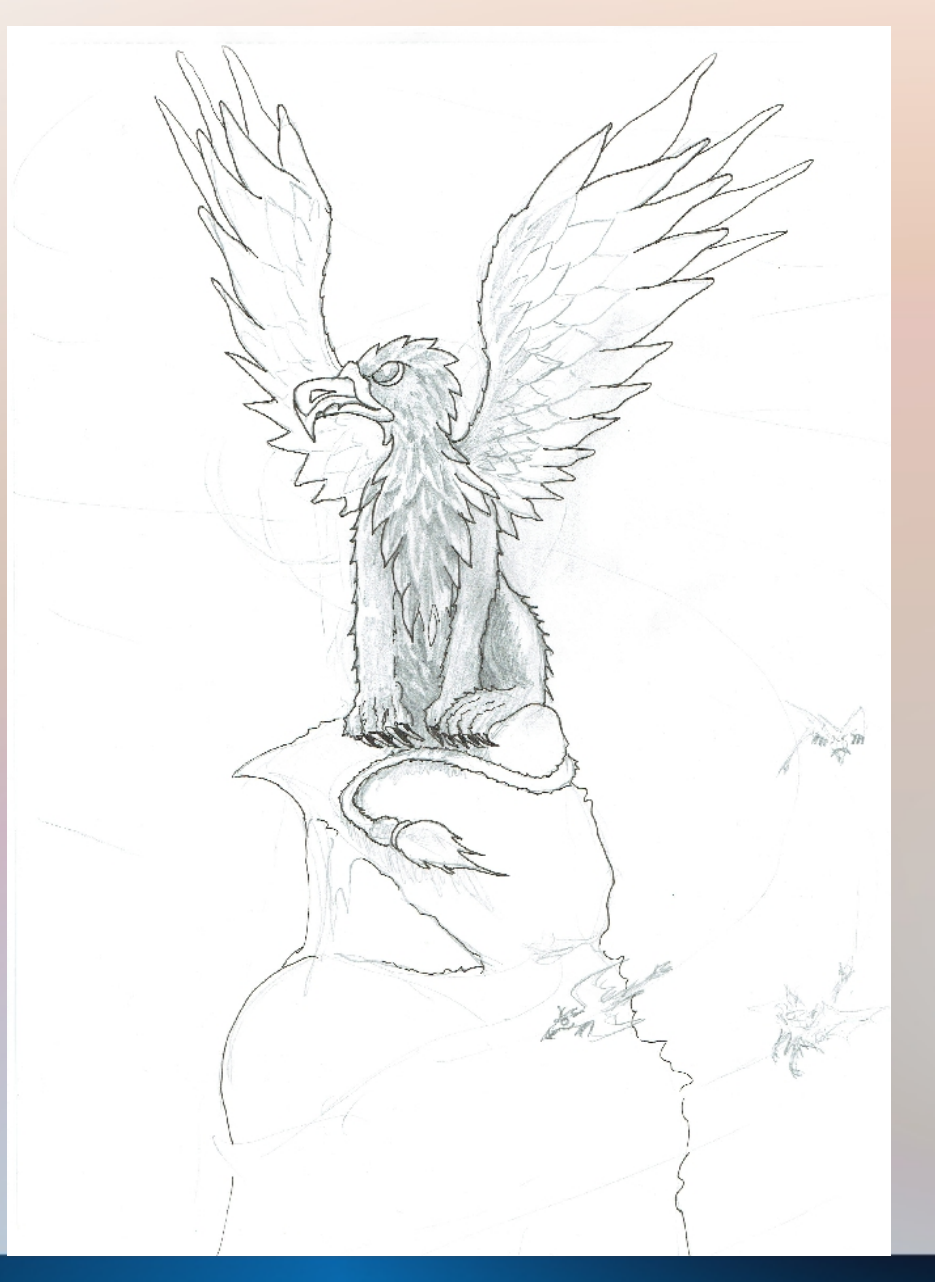

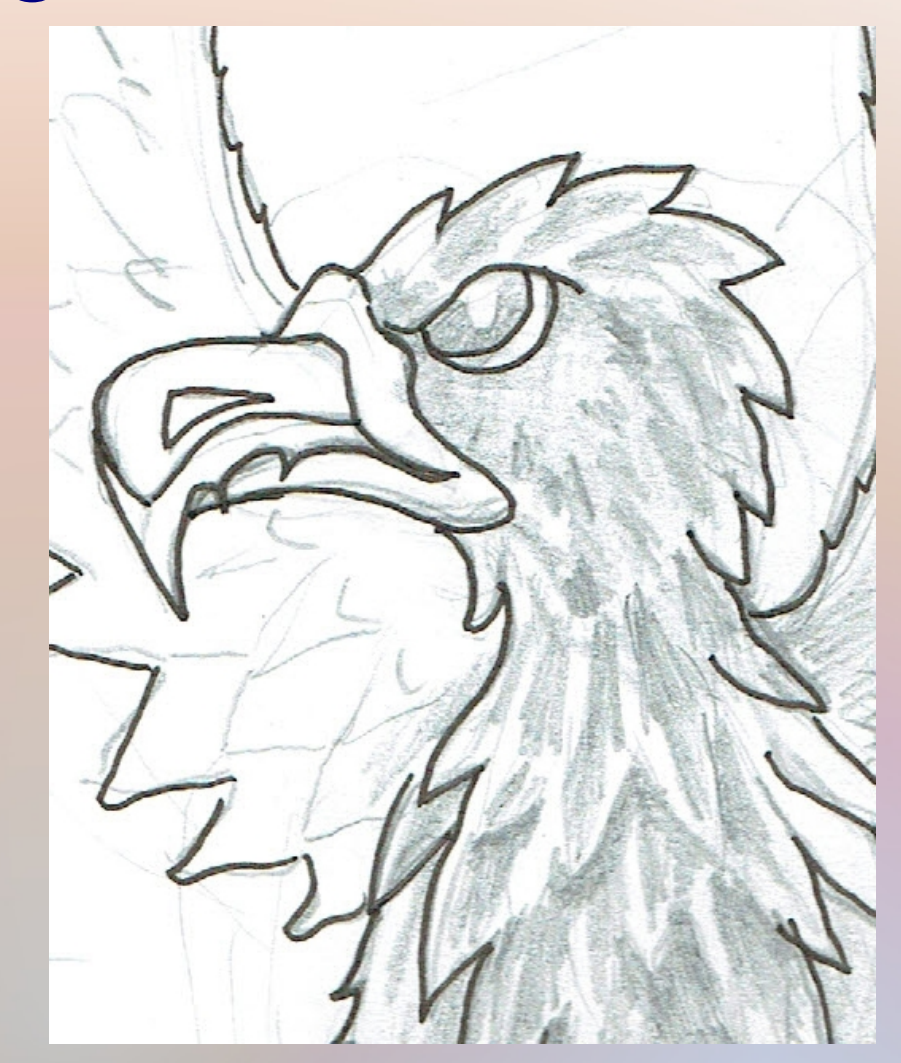

## Background

**Techniques:** - airbrush Size Colour swatches Transparency (start 100% details 5-25%) Darken or Lighten to light up/ create shadows Add dots for smudge - Smudge tool Normal: swipe all Lighten: make lighter Darken: make darker Finger painting: start with picked colour

%; transparency: intensity of tool

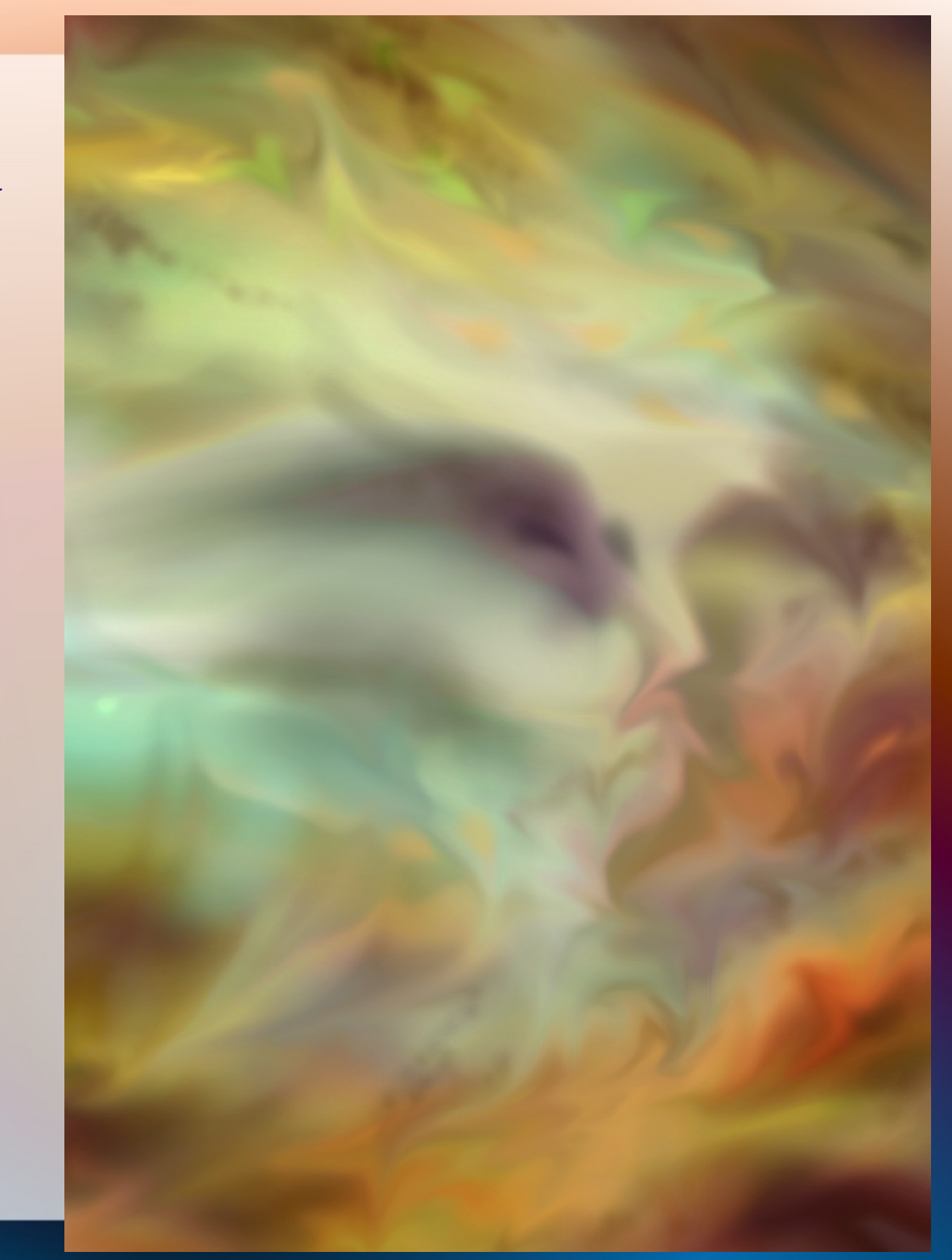

### Griffins

Use selection tool to select only the griffins, not the background

Fill in the colours using the airbrush tool transparent mode to keep seeing the line drawing

Add structure using the smudge tool and hard brush, artistic brush

Add shadow using transparent+black;

Add light using transparent +white

Adapt hue/ saturation/ contrast to match background later

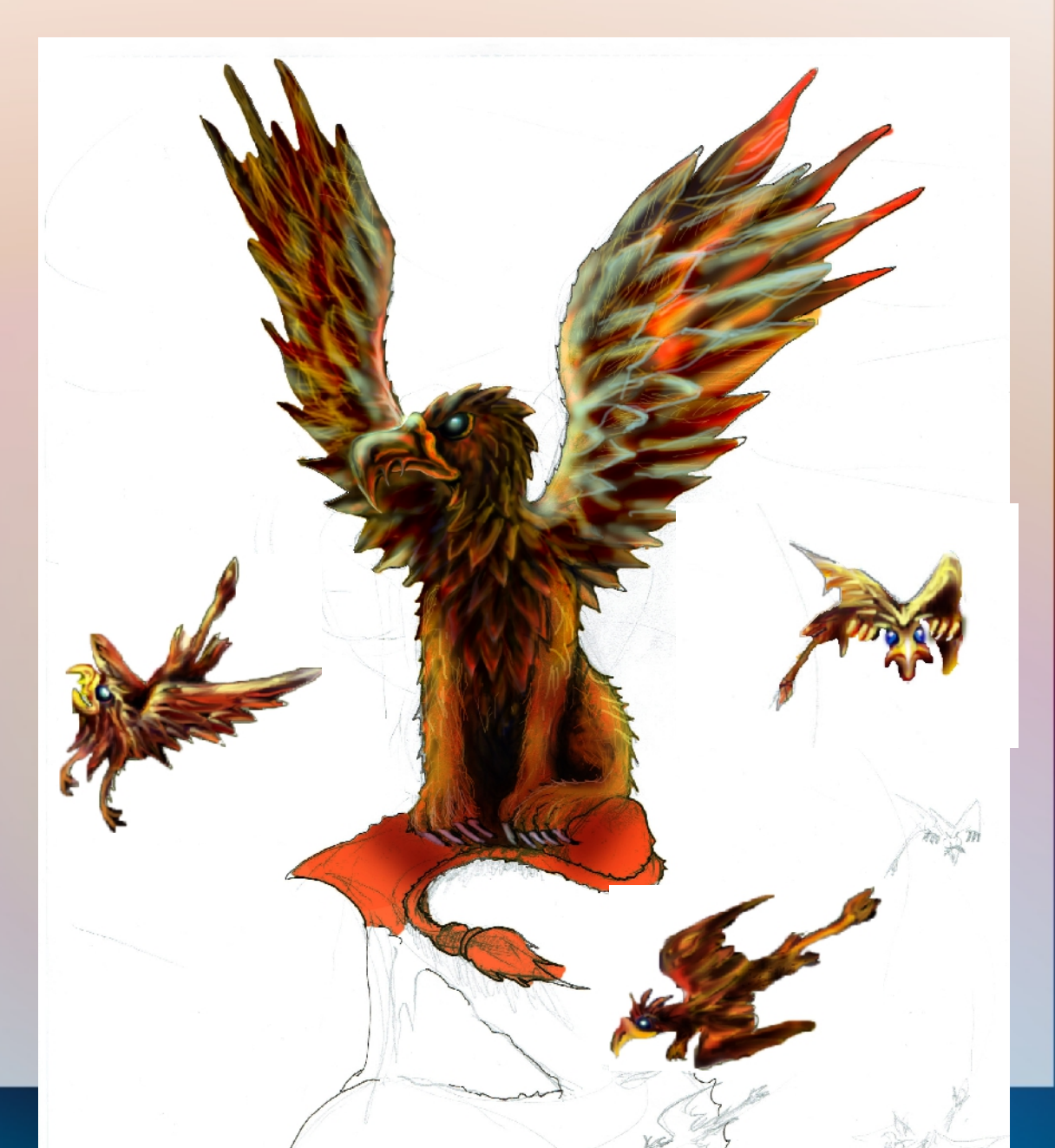

## Mounting

Use selection tools to select the griffins Select – copy (or CTRL-C)

Open file with storm on the background

Edit-paste or CTRL-V

Position the griffins using the positioning tool (hand)

Use smudge tool to integrate foreground+background

Add shadow to small flying griffin by using back airbrush+ transparency, deselect small griffin first

Add autograph

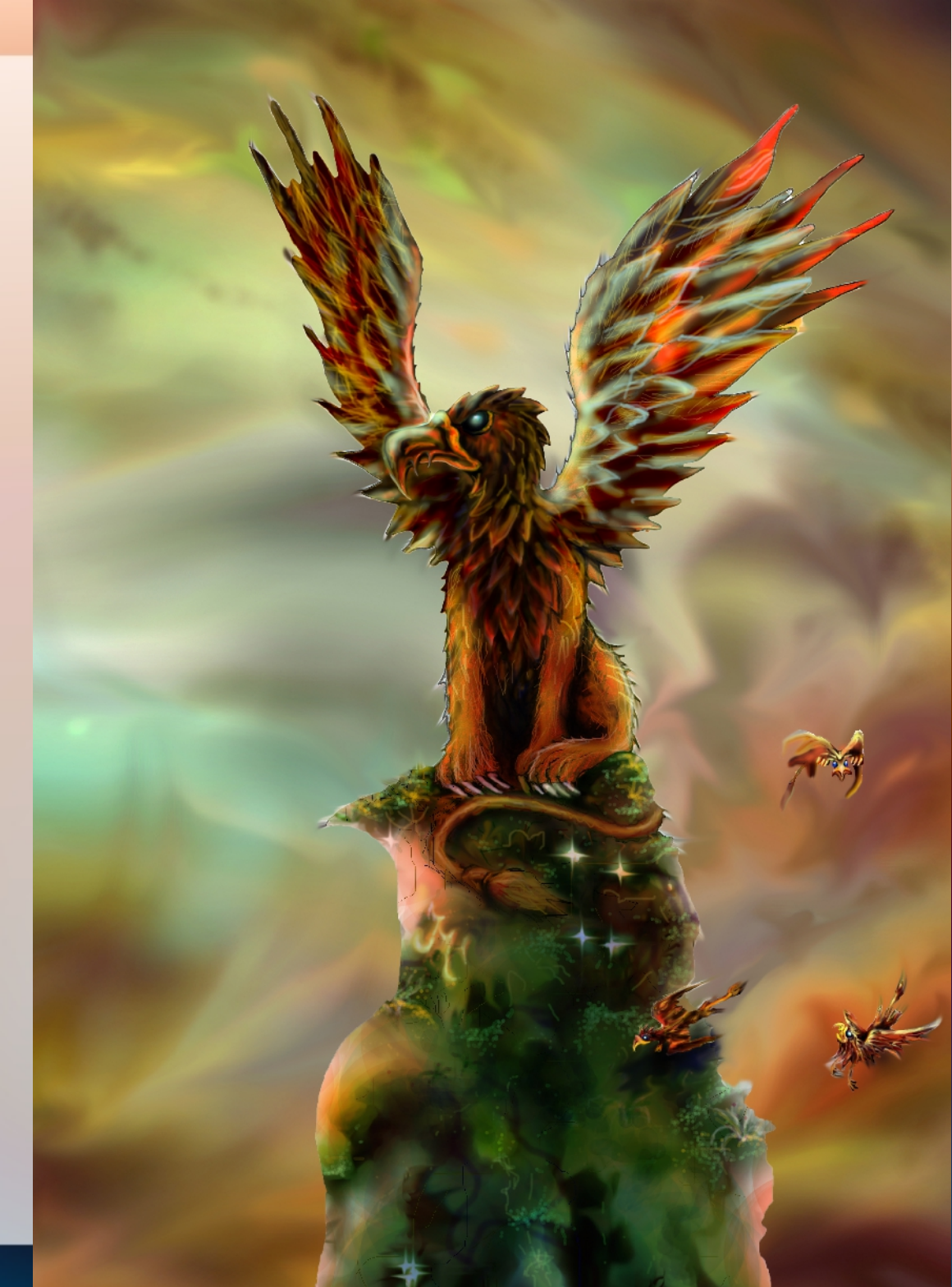

#### THANK YOU FOR YOUR ATTENTION!

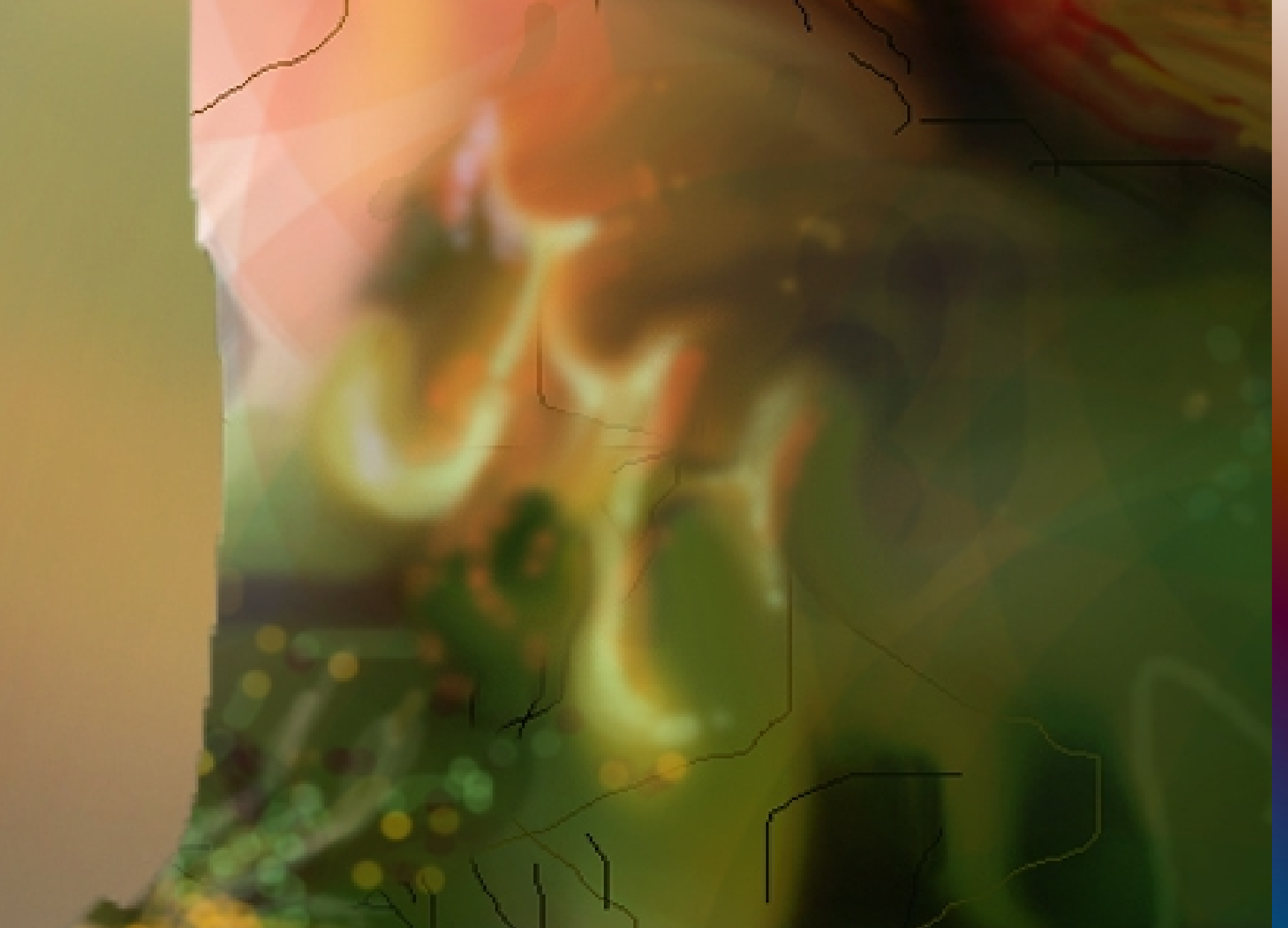